# Cobalt Strike: Decrypting Obfuscated Traffic – Part 4

blog.nviso.eu/2021/11/17/cobalt-strike-decrypting-obfuscated-traffic-part-4/

November 17, 2021

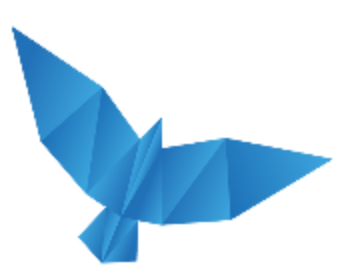

#### Blogpost series: Cobalt Strike: Decrypting Traffic

Encrypted Cobalt Strike C2 traffic can be obfuscated with malleable C2 data transforms. We show how to deobfuscate such traffic.

This series of blog posts describes different methods to decrypt Cobalt Strike traffic. In <u>part 1</u> <u>of this series</u>, we revealed private encryption keys found in rogue Cobalt Strike packages. In <u>part 2</u>, we decrypted Cobalt Strike traffic starting with a private RSA key. And in <u>part 3</u>, we explain how to decrypt Cobalt Strike traffic if you don't know the private RSA key but do have a process memory dump.

In the first 3 parts of this series, we have always looked at traffic that contains the unaltered, encrypted data: the data returned for a query and the data posted, was just the encrypted data.

This encrypted data can be transformed into traffic that looks more benign, using malleable C2 data transforms. In the example we will look at in this blog post, the encrypted data is hidden inside JavaScript code.

But how do we know if a beacon is using such instructions to obfuscate traffic, or not? This can be seen in the analysis results of the <u>latest version of tool 1768.py</u>. Let's take a look at the configuration of the beacon we started with in <u>part 1</u>:

| 🕰 @NVISO_Labs                               |                                         | 5                 | – 🗆 X                                                                            |
|---------------------------------------------|-----------------------------------------|-------------------|----------------------------------------------------------------------------------|
| @NVISO_Labs C:\Demo≻1768.py EbHm.vir        |                                         |                   | Â                                                                                |
| File: EbHm.vir                              |                                         |                   |                                                                                  |
| xorkey(chain): 0x94t45ttt                   |                                         |                   |                                                                                  |
| Config found: yorkey h' ' AyAAAAAAAA Aya    | aaaaafaf                                |                   |                                                                                  |
| 0x0001 pavload type                         | 0x0001                                  | 0x0002            | 0 windows-beacon http-reverse http                                               |
| 0x0002 port                                 | 0x0001                                  | 0x0002            | 8080                                                                             |
| 0x0003 sleeptime                            | 0x0002                                  | 0x0004            | 6000                                                                             |
| 0x0004 maxgetsize                           | 0x0002                                  | 0x0004            | 1048576                                                                          |
| 0x0005 jitter                               | 0x0001                                  | 0x0002            | 0                                                                                |
| 0x0007 publickey                            | 0x0003                                  | 0x0100            | 30819f300d06092a864886f70d010101050003818d0030818902818100a738cde7               |
| 5f1fbb1c18646c377e03016b162b12ba72bdf7dd    | c36b4cd2                                | e4e9bae           | e12205a95c26170bf908105ad7fa4bbccfa798632261bed9870f975f20794e1fe49              |
| 95230/1+08a5bCae0315D+0e30bC8a1b38bD03D     | / 8655188                               | 1336056           | d325a3500dD2/d/8ad8td13Dba/3D9tD/c3tD4d/a088e323t0/b1865becd83595ta              |
| 5782351302030100010000000000000000000000000 | 000000000000000000000000000000000000000 | 00000000          | 20000000000000000000000000000000000000                                           |
| 20000000000000000000000000000000000000      | 00000000<br>0v0002                      | 0000000<br>0v0100 | '102 254 70 71 /nti'                                                             |
| 0x000e SpawnTo                              | 0x0003                                  | 0x00100           | (NULL)                                                                           |
| 0x001d spawnto x86                          | 0x0003                                  | 0x0040            | '%windir%\\syswow64\\rundll32.exe'                                               |
| 0x001e spawnto_x64                          | 0x0003                                  | 0x0040            | '%windir%\\sysnative\\rundll32.exe'                                              |
| 0x001f CryptoScheme                         | 0x0001                                  | 0x0002            | 0                                                                                |
| 0x001a get-verb                             | 0x0003                                  | 0x0010            | 'GET'                                                                            |
| 0x001b post-verb                            | 0x0003                                  | 0x0010            | 'POST'                                                                           |
| 0x001c HttpPostChunk                        | 0x0002                                  | 0x0004            | 0                                                                                |
| 0x0025 license-id                           | 0x0002                                  | 0x0004            | <pre>0 trial or pirated? - Stats uniques -&gt; ips/hostnames: 434 publicke</pre> |
| ys: 256                                     | 00004                                   | 00000             |                                                                                  |
| 0x0026 DStageCleanup                        | 0x0001                                  | 0x0002            |                                                                                  |
| 0X0027 DEFGCaulion                          | 020001                                  | 010002            | V<br>'Mazilla/5 A (compatible: MSTE 9 A: Windows NT 6 A: WOW64: Inident          |
| /5.0)'                                      | 000000                                  | 010100            | Notifia, 5.0 (compactore, Hore 5.0, windows whole, mowor, hidene                 |
| AxAAAa post uni                             | 0x0003                                  | 0x0040            | '/submit.php'                                                                    |
| 0x000b Malleable C2 Instructions            | 0x0003                                  | 0x0100            | 1                                                                                |
| Transform Input: [7:Input,4]                |                                         |                   |                                                                                  |
| Print                                       |                                         |                   |                                                                                  |
| 0x000c http_get_header                      | 0x0003                                  | 0x0200            |                                                                                  |
| Build Metadata: [7:Metadata,3,6:Cookie      | e]                                      |                   |                                                                                  |
| BASE64                                      |                                         |                   |                                                                                  |
| Header Cookie                               | 0,00000                                 | 0.0000            |                                                                                  |
| Const header Content Type: application      | Voctot-                                 | stpeam            |                                                                                  |
| Build SessionId: [7:SessionId.5:id]         | i/ Uccec-                               | scream            |                                                                                  |
| Parameter id                                |                                         |                   |                                                                                  |
| Build Output: [7:Output,4]                  |                                         |                   |                                                                                  |
| Print                                       |                                         |                   |                                                                                  |
| 0x0036 HostHeader                           | 0x0003                                  | 0x0080            | (NULL)                                                                           |
| 0x0032 UsesCookies                          | 0x0001                                  | 0x0002            | 1                                                                                |
| 0x0023 proxy_type                           | 0x0001                                  | 0x0002            | 2 IE settings                                                                    |
| 0x003a                                      | 0x0003                                  | 0x0080            | `\x00\x04`                                                                       |
| 0x0039                                      | 0X0003                                  | 080020            |                                                                                  |
| 0X0037<br>AXAA28 killdata                   | 0x0001                                  | 020002            |                                                                                  |
| AxAA29 textSectionEnd                       | 0x0002                                  | 0x0004            | 0                                                                                |
| 0x002b process-inject-start-rwx             | 0x0001                                  | 0x0002            | 64 PAGE EXECUTE READWRITE                                                        |
| 0x002c process-inject-use-rwx               | 0x0001                                  | 0x0002            | 64 PAGE EXECUTE READWRITE                                                        |
| 0x002d process-inject-min_alloc             | 0x0002                                  | 0x0004            | 0                                                                                |
| 0x002e process-inject-transform-x86         | 0x0003                                  | 0x0100            | (NULL)                                                                           |
| 0x002f process-inject-transform-x64         | 0x0003                                  | 0x0100            | (NULL)                                                                           |
| 0x0035 process-inject-stub                  | 0x0003                                  | 0x0010            | 'μJþ\x01ìjuíó^\x1aDø%9)'                                                         |
| 0x0033 process-inject-execute               | 0x0003                                  | 0x0080            | '\x01\x02\x03\x04'                                                               |
| 0x0034 process-inject-allocation-method     | 0x0001                                  | 0x0002            | 0                                                                                |
| 020000                                      |                                         |                   | ×                                                                                |
|                                             |                                         |                   |                                                                                  |

Figure 1: beacon with default malleable C2 instructions

We see for field 0x000b (malleable C2 instructions) that there is just one instruction: Print. This is the default, and it means that the encrypted data is received as-is by the beacon: it does not need any transformation prior to decryption.

And for field 0x000d (http post header), we see that the Build Output is also just one instruction: Print. This is the default, and it means that the encrypted data is transmitted as-is by the beacon: it does not need any transformation after encryption.

Let's take a look at a sample with custom malleable C2 data transforms:

| @NVISO_Labs                                      |                                         |                                                         | — C      | ) ×     | :            |
|--------------------------------------------------|-----------------------------------------|---------------------------------------------------------|----------|---------|--------------|
| @NVISO_Labs C:\Demo>1768.py sample.vir           |                                         |                                                         |          |         | ^            |
| File: sample.vir                                 |                                         |                                                         |          |         |              |
| length: 0x0c5bb66f                               |                                         |                                                         |          |         |              |
| Config found: xorkey b'.' 0x00000000 0x0         | 00031e0                                 |                                                         |          |         |              |
| 0x0001 payload type                              | 0x0001 0x0002 0 1                       | windows-beacon_http-reverse_http                        |          |         |              |
| 0x0002 port                                      | 0x0001 0x0002 80                        |                                                         |          |         |              |
| 0X0003 Sleeptime<br>0x0004 maxgetsize            | 0X0002 0X0004 500<br>0x0002 0x0004 140  | 00<br>03644                                             |          |         |              |
| 0x0005 jitter                                    | 0x0001 0x0002 10                        |                                                         |          |         |              |
| 0x0007 publickey                                 | 0x0003 0x0100 30                        | 819f300d06092a864886f70d010101050003818d00308189028     | 18100e2  | 2be3100 |              |
| ad51f228fff4e950a4365aa3cf5dd98d383852cb         | b4683702933fbab9                        | ea621546349ee90c49aafdacc3cf72e26ce6fecbc83b5bf7f43     | 6e80ba   | 3494685 |              |
| 7768bt745e2e5a41c6be2087att5c5bd36503796         | c689047b26ee5b770                       | 667ab4+2be69+78a059a+bda+e756c4e7+436e3847ceb57134e     | be09965  | 579b094 |              |
| 929777278263616661666666666666666666666666666666 | 888888888888888888888888888888888888888 | 888888888888888888888888888888888888888                 | 66666666 | 0000000 |              |
| 0x0008 server,get-uri                            | 0x0003 0x0100 'ar                       | nimalszet.com,/jquery-3.3.1.min.js'                     |          |         |              |
| 0x0043                                           | 0x0001 0x0002 0                         |                                                         |          |         |              |
| 0×0044                                           | 0x0002 0x0004 429                       | 94967295                                                |          |         |              |
| 0x0045                                           | 0X0002 0X0004 429<br>0x0002 0x0004 429  | 94967295                                                |          |         |              |
| 0x000e SpawnTo                                   | 0x0002 0x0004 423                       | ULL)                                                    |          |         |              |
| 0x001d spawnto_x86                               | 0x0003 0x0040 '%                        | windir%\\syswow64\\dllhost.exe'                         |          |         | - 1          |
| 0x001e spawnto_x64                               | 0x0003 0x0040 '%                        | windir%\\sysnative\\dllhost.exe'                        |          |         |              |
| 0x001f CryptoScheme                              | 0x0001 0x0002 0                         |                                                         |          |         |              |
| 0x001a get-verb<br>0x001b post vonb              | 0X0003 0X0010 G                         |                                                         |          |         |              |
| 0x001c HttpPostChunk                             | 0x0002 0x0004 0                         | 051                                                     |          |         |              |
| 0x0025 license-id                                | 0x0002 0x0004 0                         | trial or pirated? - Stats uniques -> ips/hostnames:     | 434 pi   | ublicke |              |
| ys: 256                                          |                                         |                                                         |          |         |              |
| 0x0026 bStageCleanup                             | 0x0001 0x0002 1                         |                                                         |          |         |              |
| 0x0027 bCFGCaution                               | 0x0001 0x0002 0                         | erille/F Q (Windows NT 6 2, Trident/7 Q, pw11 Q)        | ika Car  | lko !   |              |
| 0x0009 useragent                                 | 0x0003 0x0100 M                         | jouery-3 3 2 min is'                                    | IKE Geo  | _K0     |              |
| 0x000b Malleable C2 Instructions                 | 0x0003 0x0100                           | Jdder y - 5 + 5 + 2 + m 2 m 2 m 2 m 2 m 2 m 2 m 2 m 2 m |          |         |              |
| Transform Input: [7:Input,4,1:1522,2:8           | 4,2:3931,13,15]                         |                                                         |          |         |              |
| Print                                            |                                         |                                                         |          |         |              |
| Remove 1522 bytes from end                       |                                         |                                                         |          |         |              |
| Remove 3931 bytes from begin                     |                                         |                                                         |          |         |              |
| BASE64 URL                                       |                                         |                                                         |          |         |              |
| XOR with 4-byte random key                       | J                                       |                                                         |          |         |              |
| 0x000c http_get_header                           | 0x0003 0x0200                           |                                                         |          |         |              |
| Const_header Accept: text/html,applica           | tion/xhtml+xml,ap                       | pplication/xml;q=0.9,*/*;q=0.8                          |          |         |              |
| Const_header Accent_Encoding: gzin_de            | ry.com/<br>flate                        |                                                         |          |         |              |
| Build Metadata: [7:Metadata,13,2: cfd            | uid=,6:Cookie]                          |                                                         |          |         |              |
| BASE64 URL                                       |                                         |                                                         |          |         |              |
| Prependcfduid=                                   |                                         |                                                         |          |         |              |
| Header Cookie                                    | 0000 00000                              |                                                         |          |         |              |
| Const header Accent: text/html.annlica           | dx0003 0x0200<br>tion/xhtml+xml.a       | pplication/xml:a=0.9.*/*:a=0.8                          |          |         |              |
| Const header Referer: http://code.jque           | ry.com/                                 | pp12cu22017 xm23q=0133 7 3q=010                         |          |         |              |
| Const_header Accept-Encoding: gzip, de           | flate                                   |                                                         |          |         |              |
| Build SessionId: [7:SessionId,15,13,5:           | cfduid]                                 |                                                         |          |         |              |
| XOR with 4-byte random key                       |                                         |                                                         |          |         |              |
| BASE04 UKL<br>Parameter ofduid                   |                                         |                                                         |          |         |              |
| Build Output: [7:Output,15,13,4]                 |                                         |                                                         |          |         |              |
| XOR with 4-byte random key                       |                                         |                                                         |          |         |              |
| BASE64 URL                                       |                                         |                                                         |          |         |              |
| Print                                            | Avaaaa (M                               |                                                         |          |         |              |
| 0x0032 UsesCookies                               | 0x0003 0x0080 (NO                       |                                                         |          |         | $\downarrow$ |
|                                                  |                                         |                                                         |          |         | -            |

Figure 2: beacon with custom malleable C2 instructions

Here we see more than just a Print instruction: "Remove 1522 bytes from end", "Remove 84 bytes from begin", ...

These are instructions to transform (deobfuscate) the incoming traffic, so that it can then be decrypted. To understand in detail how this works, we will do the transformation manually with <u>CyberChef</u>. However, do know that tool <u>cs-parse-http-traffic.py</u> can do these transformations automatically.

This is the network capture for a single GET request by the beacon and reply from the team server (C2):

Wireshark · Follow HTTP Stream (tcp.stream eq 0) · capture.pcapng

```
GET /jquery-3.3.1.min.js HTTP/1.1
                                                                                          ~
Referer: http://code.jquery.com/
Accept: text/html,application/xhtml+xml,application/xml;q=0.9,*/*;q=0.8
Accept-Encoding: gzip, deflate
Cookie: cfduid=JD27BB90pAzgeGSJp68qxNUTrMedZK82D4e UYs FcwKlt8zoovN012FCEdSI2d0VAg-
WiJYZsZXGDuLNtgKqozKcHv5MDdvrYG7Id2komJAbFJmBR8SETxypgFwf0ocsumKjy4W1n94o18ZpjdB5npAt
2IaUxNmerKv5kwsBOk
User-Agent: Mozilla/5.0 (Windows NT 6.3; Trident/7.0; rv:11.0) like Gecko
Host: animalszet.com
Connection: Keep-Alive
Cache-Control: no-cache
HTTP/1.1 200 OK
Date: Wed, 3 Nov 2021 13:11:19 GMT
Server: NetDNA-cache/2.2
Content-Length: 5628
Keep-Alive: timeout=10, max=100
Connection: keep-alive
Content-Type: application/javascript; charset=utf-8
Cache-Control: max-age=0, no-cache
Pragma: no-cache
/*! jQuery v3.3.1 | (c) JS Foundation and other contributors | jquery.org/license */!
function(e,t){"use strict";"object"==typeof module&&"object"==typeof module.exports?
module.exports=e.document?t(e,!0):function(e){if(!e.document)throw new Error("jQuery
requires a window with a document");return t(e)}:t(e)}("undefined"!=typeof window?
window:this,function(e,t){"use strict";var
n=[],r=e.document,i=Object.getPrototypeOf,o=n.slice,a=n.concat,s=n.push,u=n.indexOf,1
={},c=l.toString,f=l.hasOwnProperty,p=f.toString,d=p.call(Object),h={},g=function
e(t){return"function"==typeof t&&"number"!=typeof t.nodeType},y=function e(t){return
null!=t&&t===t.window},v={type:!0,src:!0,noModule:!0};function m(e,t,n){var
i,o=(t=t||r).createElement("script");if(o.text=e,n)for(i in
v)n[i]&&(o[i]=n[i]);t.head.appendChild(o).parentNode.removeChild(o)}function x(e)
{return null==e?e+"":"object"==typeof e||"function"==typeof e?
l[c.call(e)]||"object":typeof e}var b="3.3.1",w=function(e,t){return new
w.fn.init(e,t)},T=/^[\s\uFEFF\xA0]+|[\s\uFEFF\xA0]+$/
g;w.fn=w.prototype={jquery:"3.3.1",constructor:w,length:0,toArray:function(){return
o.call(this)},get:function(e){return null==e?o.call(this):e<0?</pre>
this[e+this.length]:this[e]},pushStack:function(e){var
t=w.merge(this.constructor(),e);return t.prevObject=this,t},each:function(e){return
w.each(this,e)},map:function(e){return this.pushStack(w.map(this,function(t,n){return
e.call(t,n,t)}))},slice:function(){return
this.pushStack(o.apply(this,arguments))},first:function(){return
this.eq(0)},last:function(){return this.eq(-1)},eq:function(e){var
t=this.length,n=+e+(e<0?t:0);return this.pushStack(n>=0&&n<t?[this[n]]:</pre>
[])},end:function(){return this.prevObject||
this constructor()) pushes sorten sort splice n splice wextend-w fn extend-function
1 client pkt, 1 server pkt, 1 turn.
Entire conversation (6407 bytes)
                                                                   Show data as ASCII
                                                                                          \sim
Find:
                                                                                   Find Next
                Filter Out This Stream
                                     Print
                                               Save as...
                                                             Back
                                                                        Close
                                                                                     Help
```

Figure 3: reply transformed with malleable C2 instructions to look like JavaScript code

 $\times$ 

What we see here, is a GET request by the beacon to the C2 (notice the Cookie with the encrypted metadata) and the reply by the C2. This reply looks like JavaScript code, because of the malleable C2 data transforms that have been used to make it look like JavaScript code.

Output

Download CyberChef 4 🖬 🖿 🧻 Input Operations Recipe Search... Favourites To Base64 From Base64 To Hex rom Hex

We copy this reply over to CyberChef in its input field:

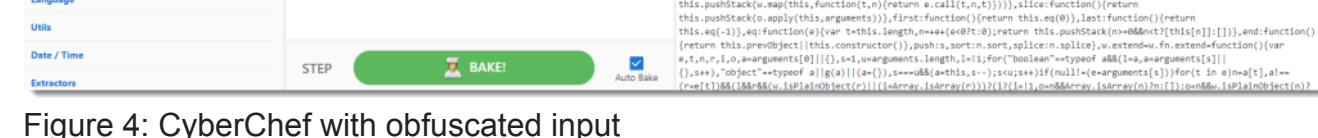

The instructions we need to follow, to deobfuscate this reply, are listed in tool 1768.py's output:

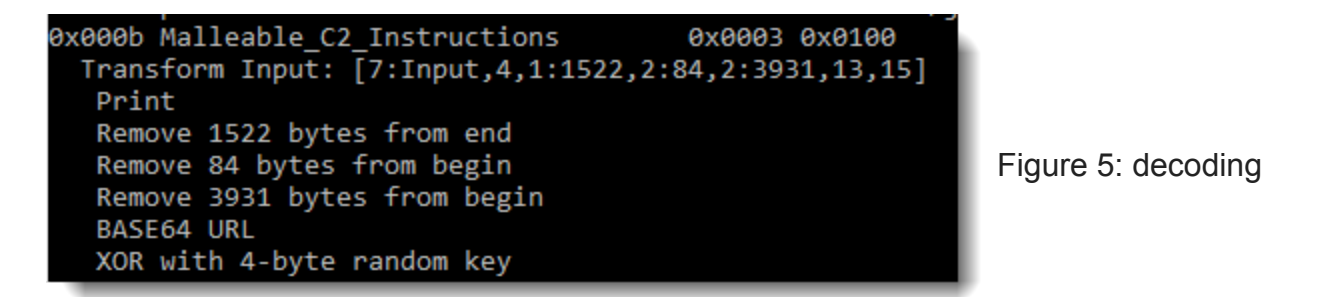

instructions

To Hexdump

URL Decode

Entropy

Fork Magic Data format Encryption / Enc Public Key Arithmetic / Logi

Date / Time

So let's get started. First we need to remove 1522 bytes from the end of the reply. This can be done with a CyberChef drop bytes function and a negative length (negative length means dropping from the end):

s 📩 About / Support 🙆

+ 🗅 🗇 🛢 🖬

Length: 5628

length: 5628 lines: 2

(r=e[t])88(l88r88(w.isPlainObject(r)||(i=Array.isArray(r)))?(i?(i=!1,o=n88Array.isArray(n)?n:[]):o=n88w.isPlainObject(n)?

Output "Interview Digitable and the contributors | jquery.org/license \*/iffanction(e,t){'use strict';'05[cct'-+typeof module&"object'-+typeof module&"object'-+typeof module.exports=Acoument'(e,l):'(use strict';'05[cct'-+typeof module&"object'-+typeof module.exports=Acoument'(e,l):'(use strict';'05[cct'-+typeof module&"object'-+typeof dual modurith; (dial-document'):return t(e):t(e):('(undefleed'-typeof use module&'):(e):('(undefleed',e):('(undefleed',e):('(undefleed',e):('(undefleed',e):('(undefleed',e)):'(undefleed',e):('(undefleed',e):('(und

\*/!function(e,t){"use .document?t(e,10):function(e)

| Download CyberChef 🛓  |            |                       | Last build: a  | build: 2 months ago Options 🏚 About / Support 🕖                                                                                                    |                                                      |                              |                              | 0   |  |  |
|-----------------------|------------|-----------------------|----------------|----------------------------------------------------------------------------------------------------|------------------------------------------------------|------------------------------|------------------------------|-----|--|--|
| Operations            | Recipe     | í                     | a 🖿 🕯          | Input                                                                                                    | length: 5628<br>lines: 2                             | + 🗆                          | ) 🖻 📋                        | -   |  |  |
| drop                  | Drop bytes |                       | 0 11           | <pre>(o[1]=n[1]);t.head.appendChild(o).parentNode.removeChild(o)}function x(e){return null==e?e+":"object"==typeo<br/>e ["function"==typeof e?l[c.call(e)]  "object":typeof e/var b="3.3.1",w=function(e,t){return new</pre>                                                                                                    |                                                      |                              |                              |     |  |  |
| RC4 Drop              | Start<br>Ø | Length<br>-1522 Apply | y to each line | <pre>w.fn.Init(e,t)},T=/^[\s\wFEFF\xk0]+[\s\wFEFF\xk0]+\$/g;w.fnw.prototype=<br/>{jquery:"3.3.1",constructor:w,length:0,toArray:function()(return o.call(this)),get:function(e){return null==e}</pre>                                                                                                    |                                                      |                              |                              |     |  |  |
| Drop bytes            |            |                       |                | <pre>o.call(this):ec0?this[e+this.length]:this[e]],pushStack:function(e){var tww.merge(this.constructor(),e);return<br/>t.prevObject-this,t},each:function(e){return w.each(this,e)},map:function(e){return</pre>                                                                                                    |                                                      |                              |                              |     |  |  |
| A1Z26 Cipher Encode   |            |                       |                | <pre>this.publicate(w.asg(this_function(t,n)(return e.call(t,n,t)))).slice:function()(return<br/>this.publicate(w.asg)(this_anguments)).first:function()(return this.qub)state(w.asg(t).sate:function()(return<br/>this.ge(-1)).ee;function(e)(war t-this.length,m=ere(e0)?e0);return this.publicate(w)=e00(e1)[]])).ee<br/>(return this.provbject(This.constructor(t)),publis,sort:norf.gplicar.philos).extended.function(<br/>e.t.n,r.io.a=nguments[0][]().et,w=m00(e1);publis.gov=-);sort:splif(e1)=(01)[]=(a)=a=nguments[0]][]().et,w=m00(e1)[]=(a)=a(a)=a(a)=a(a)=a(a)=a(a)=a(a)=a(a)</pre> |                                                      |                              |                              |     |  |  |
| Favourites 📩          |            |                       |                |                                                                                                    |                                                      |                              |                              |     |  |  |
| Data format           |            |                       |                |                                                                                                    |                                                      |                              |                              |     |  |  |
| Encryption / Encoding |            |                       |                | <pre>(r=e[t])&amp;&amp;(l&amp;&amp;r&amp;&amp;(.isPlainObject(r)  (i=Array.isArray(r)))?(i?(i=l1,o=n&amp;&amp;Array.is<br/>n:{},a[t]=w.extend(1,o,r)):void 01==r&amp;&amp;(a[t]=r));return a},w.extend({expando:"jQue</pre>                                                                                                    | irray(n)?n:[]):o=r<br>'y"+                           | n&&w.is₽                     | <pre>&gt;lainObject(n)</pre> | )?  |  |  |
| Public Key            |            |                       |                | <pre>("3.3.1"+Hath.random()).replace(/\D/g,""),isReady:!0,error:function(e)(throw new E {},isPlainObject:function(e){var t,n;return((le )"[object Object]" ==c.call(e))88(</pre>                                                                                                    | ror(e)},noop:fund                                    | ction()                      |                              | - 1 |  |  |
| Arithmetic / Logic    |            |                       |                | <pre>(t=i(e))  'function"==typeof(n=f.call(t, "constructor")&amp;&amp;t.constructor)&amp;&amp;p.call(n)===d)},isEmptyObject:function(e){var<br/>t;for(t in e)return 1;return 0},globalEval:function(e){n(e)},each:function(e,t){var n,r=0;if(C(e))</pre>                                                                                                    |                                                      |                              |                              |     |  |  |
| Networking            |            |                       |                | <pre>{for(n=e.length;r<n;r++)if(i1===t.call(e[r],r,e[r]))break)else e)if(i1="e},trim:function(e){return" for(r="" in="" null='e?"":(e+"").replace(T,"")},makeArray:function(e,t&lt;/pre'></n;r++)if(i1===t.call(e[r],r,e[r]))break)else></pre>                                                                                                    | :.call(e[r],r,e[r]<br>){var n=t  [];ret              | ]))break<br>urn null         | c;return<br>11-e88           | - 1 |  |  |
| Language              |            |                       |                | <pre>(C(Object(e))?w.merge(n."string"==typeof e?[e]:e):s.call(n.e)),n}.inArray:function</pre>                                                                                                    | ion(e.t.n){return null==t?                           |                              |                              |     |  |  |
| Utils                 |            |                       |                | Output<br>[{},s++),"object"==typeof a  g(a)  (a={}),s===u&&(a=this,s);s <u;s++)if(null!=(e=a)< th=""><th><pre># lines: 2 /guments[s]))for()</pre></th><th>t in e)r</th><th>) Ltj</th><th></th></u;s++)if(null!=(e=a)<>                                                                                                    | <pre># lines: 2 /guments[s]))for()</pre>             | t in e)r                     | ) Ltj                        |     |  |  |
| Date / Time           |            |                       |                | <pre>(r=e[t])&amp;&amp;(l&amp;&amp;r&amp;&amp;(w.isPlainObject(r)  (i=Array.isArray(r)))?(i?(i=!1,o=n&amp;&amp;Array.is<br/>n:{},a[t]=w.extend(1,o,r)):void 0!==r&amp;&amp;(a[t]=r));return a},w.extend({expando:"jQue</pre>                                                                                                    | urray(n)?n:[]):o=r<br>'y"+                           | n&&w.isP                     | 'lainObject(n)               | 15  |  |  |
| Extractors            |            |                       |                | <pre>("3.3.1"+Hath.random()).replace(/\D/g,""),isReady:!0,error:function(e)(throw new E {},isPlainObject:function(e){var t,n;return!(!e  "[object Object]"!==c.call(e))88(</pre>                                                                                                    | ror(e)),noop:fund                                    | ction()                      |                              | - 1 |  |  |
| Compression           |            |                       |                | <pre>(t-i(e))  *function"typeof(n-f.call(t,*constructor")&amp;&amp;t.constructor)&amp;&amp;p.call(n)-<br/>t;for(t in e)return1;return10},globalEval:function(e){m(e)},each:function(e,t){va</pre>                                                                                                    | <pre>d)),isEmptyObjec * n,r=0;if(C(e))</pre>         | ct:funct                     | don(e){var                   | - 1 |  |  |
| Hashing               |            |                       |                | <pre>{for(n=e.length;r<n;r++)if(!1==-t.call(e[r],r,e[r]))break)else e)if(!1="&lt;br" for(r="" in="">e},trim:function(e){return null==e?"":(e+"").replace(T,"")},makeArray:function(e,t</n;r++)if(!1==-t.call(e[r],r,e[r]))break)else></pre>                                                                                                    | :.call(e[r],r,e[r]<br>){var n=t  [];ret              | <pre>)))break urn nul]</pre> | cpreturn<br>11-e88           | - 1 |  |  |
| Code tidy             |            |                       |                | <pre>(C(Object(e))?w.merge(n,"string"==typeof e?[e]:e):s.call(n,e)),n},inArray:function<br/>-1:u.call(t,e,n)},merge:function(e,t)(for(var n=+t.length,r=0,i=e.length;r<n;r++)e< pre=""></n;r++)e<></pre>                                                                                                    | [i++]=t[r];return                                    | 11t?                         |                              | -1  |  |  |
| Forensics             |            |                       |                | <pre>e.length=1,e},grep:function(e,t,n){for(var r,1=[],o=0,a=e.length,s=1n;oca;o++)(r=1<br/>i},map:function(e,t,n){var r,1,o=0,s=[];if(C(e))for(r=e.length;o<r;o++)null=(i=t(< pre=""></r;o++)null=(i=t(<></pre>                                                                                                    | .(e[o],o))!==s&&1.<br>z[o],o,n))&&s.pusi             | .push(e[<br>h(i);els         | o]);return<br>se for(o in    | -1  |  |  |
| Multimedia            |            |                       |                | <pre>e)null=(l=t(e[o],o,n))&amp;ds.push(1);return a.apply([],S)),guld:1,support:n)),"funct<br/>(w.fn[Symbol.iterator]-n[Symbol.iterator]),w.each("Boolean Number String Function</pre>                                                                                                    | on"==typeor Symbo<br>Array Date RegExp               | Object                       | Error                        | -1  |  |  |
| Other                 |            |                       |                | <pre>Sympoi.spiit("), function(e,t){[[[object "+t+"]]]=t.toLowerCase()}); function C( e&amp;&amp;e.length,n=x(e);return!g(e)&amp;&amp;!y(e)&amp;&amp;("array"===n  ===t  "number"==typeof t&amp;&amp;&gt;</pre>                                                                                                    | j{var t=lle5&"ler<br>H6&t-1 in e)}var                | igth~in<br>E=functi          | ion(e){var                   | 1   |  |  |
| Flow control          | STEP       | Z BAKE!               | Auto Bake      | [:,n,r,j,o,ə,s,u,j,c,r,p,o,n,g,y,v,m,x,o~31214~11mm VBte,yie+.document,1=0,C=0;<br>[return e===t&&(f=18),0;+(=),h=(),h=(),h=(),h=(),h=(),h=(),h=(),h                                                                                                    | ae(),K=ae(),S=ae(<br>ice,O=function(e,t<br>qHDoAPuGQ | (),D=fun<br>t){for(v         | Ar (e,t)                     |     |  |  |

# Figure 6: dropping 1522 bytes from the end Then, we need to remove 84 bytes from the beginning of the reply:

| Download CyberChef 🛓  |                 |                 | ild: 2 months ago Options 🏚 About / Support 🕖                                                       |                                                                                                    |                                                                                                    |  |  |  |  |
|-----------------------|-----------------|-----------------|----------------------------------------------------------------------------------------------------|----------------------------------------------------------------------------------------------------|----------------------------------------------------------------------------------------------------|--|--|--|--|
| Operations            | Recipe          |                 | 2 🖿 🕯                                                                                               | Input start:<br>end:<br>Bength:                                                                                                    | 625 length: 5628<br>628 lines: 2 + 🗅 🗃 🖬                                                                                                    |  |  |  |  |
| drop                  | Drop bytes 🛇 II |                 |                                                                                                    | <pre>/*! jQuery v3.3.1   (c) JS Foundation and other contributors   jquery.org/license */!function(e,t){"use<br/>strict";"object"==typeof module&amp;@"object"==typeof module.exports?module.exports=e.document?t(e.10):function(e)</pre>                                                                                                    |                                                                                                    |  |  |  |  |
| RC4 Drop              | Start<br>Ø      | Length<br>-1522 | Apply to each line                                                                                  | {if(le.document)throw new Error("jQuery requires a window with a document");retu<br>window:this,function(e,t)("use strict";var n=                                                                                                    | <pre>rn t(e)}:t(e)}("undefined"!=typeof window?</pre>                                                                                                 |  |  |  |  |
| Drop bytes            |                 |                 |                                                                                                    | [],r=e.document,i=Object.getPrototypeOf,o=n.slice,a=n.concat,s=n.push,u=n.indexC<br>{},c=l.toString,f=l.hasOwnProperty,p=f.toString,d=p.call(Object),h=(),g=function                                                                                                    | f,l=<br>e(t){return"function"==typeof                                                                                                    |  |  |  |  |
| A1Z26 Cipher Encode   | Drop bytes      |                 | 0 11                                                                                                | <pre>t&amp;&amp;"number"!=typeof t.nodeType},y=function e(t){return null!=t&amp;&amp;t==t.window},v=<br/>m(e,t,n){var i,o=(t=t) r).createElement("script");if(o.text=e,n)for(i in v)n[i]8</pre>                                                                                                    | <pre>{type:10,src:10,noModule:10};function &amp;</pre>                                                                                                |  |  |  |  |
| Favourites 📩          | Start<br>Ø      | Length<br>84    | Apply to each line                                                                                  | <pre>(o[i]=n[i]);t.head.appendChild(o).parentNode.removeChild(o)}function x(e){return e  "function"==typeof e?l[c.call(e)] "object":typeof e}var b="3.3.1",w=function</pre>                                                                                                    | nulle?e+"":"object"typeof<br>(e,t){return new                                                                                                    |  |  |  |  |
| Data format           |                 |                 |                                                                                                    | <pre>w.fn.init(e,t)},T=/^[\s\uFEFF\xA0]+ [\s\uFEFF\xA0]+\$/g;w.fn-w.prototype=<br/>{jquery:"3.3.1",constructor:w,length:0,toArray:function(){return o.call(this)},</pre>                                                                                                    | et:function(e){return null==e?                                                                                                    |  |  |  |  |
| Encryption / Encoding |                 |                 |                                                                                                    | <pre>o.call(this):e&lt;8?this[e+this.length]:this[e]},pushStack:function(e){var t=w.merg<br/>t.prevObject=this,t},each:function(e){return w.each(this,e)},map:function(e){ret</pre>                                                                                                    | e(this.constructor(),e);return<br>urn                                                                                                    |  |  |  |  |
| Public Key            |                 |                 |                                                                                                    | <pre>this.pushStack(w.map(this,function(t,n){return e.call(t,n,t)}))},slice:function(<br/>this.pushStack(o.apply(this,arguments))},first:function(){return this.eq(0)},las</pre>                                                                                                    | ){return<br>t:function(){return                                                                                                    |  |  |  |  |
| Arithmetic / Logic    |                 |                 |                                                                                                    | <pre>this.eq(-1)},eq:function(a){var t=this.length,n=+a+(ac001:0);return this.pushStack(n&gt;=0&amp;dinct?[this[n]]:[])},and:function<br/>{return this.prev0dybct[[this.constructor()],pushis.portn.sort.pollce:n.splice:n.splice),w.extendw.fn.extend=function{}var<br/>e.t,n,r,t,o,a=argument[s][[](.st_ui=uargument.length_i=ifsfor("boolaan"-vrypod a&amp;di_a=argument[s]]]<br/>{};s++),~object"=vrypof a[[g(0)][(a=c)],s==ua&amp;dia=dia=dia=dia=dia=dia=dia=dia=dia=dia=</pre>                                                                                                    |                                                                                                    |  |  |  |  |
| Networking            |                 |                 |                                                                                                    |                                                                                                    |                                                                                                    |  |  |  |  |
| Language              |                 |                 |                                                                                                    | <pre>((ree[t])86(168n88(w.15P1a1n0b)ect(r)][(1=Array.15Array(r))]/(1/(1=1,0=n86Array.<br/>Output 2.</pre>                                                                                                    | time: 2ms<br>Jeneth: 4422                                                                                                    |  |  |  |  |
| Utils                 |                 |                 | <pre>ifunction(e,t){"use strict";"object"==typeof module&amp;&amp;"object"==typeof module.exp</pre> | dule.exports?module.exports=e.document?                                                                                                    |                                                                                                    |  |  |  |  |
| Date / Time           |                 |                 |                                                                                                    | <pre>t(e, 0):function(e)[if(le.document)thrue new Front"]Deer requires a undow with a document"):return t(e)):t(e)) ("undefined": "hyperia undowidendowiths, incline(e,1);"und struct struct"; yue new file(");"und struct struct"; yue new file(");"und struct struct"; yue new file(");"und struct struct struct struct yue new file(");"und struct struct struct yue new file(");"und struct struct yue new file(");"und struct struct yue new fi</pre>                |                                                                                                    |  |  |  |  |
| Extractors            |                 |                 |                                                                                                    |                                                                                                    |                                                                                                    |  |  |  |  |
| Compression           |                 |                 |                                                                                                    | <pre>t&amp;&amp;"number"!=typeof t.nodeType},y=function e(t){return null!=t&amp;&amp;t==t.window},v=<br/>m(e,t,n){var i,o=(t=t) r).createElement("script");if(o.text=e,n)for(i in v)n[i]8</pre>                                                                                                    | <pre>{type:!0,src:!0,noModule:!0};function &amp;</pre>                                                                                                |  |  |  |  |
| Hashing               |                 |                 |                                                                                                    | <pre>(o[i]=n[i]);t.head.appendChild(o).parentMode.removeChild(o))function x(e){return null==e?e+":"object"==typ<br/>e  "function"==typeof e?l[c.call(e)]  "object":typeof e}var b="3.3.1",w=function(e,t){return new</pre>                                                                                                    |                                                                                                    |  |  |  |  |
| Code tidy             |                 |                 |                                                                                                    | <pre>w.fn.init(e,t)},T=/^[\s\uFEFF\xA0]+[[\s\uFEFF\xA0]+\$/g;w.fn=w.prototype=<br/>{jquery:"3.3.1",constructor:w,length:0,toArray:function()(return o.call(this)),g</pre>                                                                                                    | et:function(e){return nulle?                                                                                                    |  |  |  |  |
| Forensics             |                 |                 |                                                                                                    | <pre>o.call(this):e&lt;0?this[e+this.length]:this[e]],pushStack:function(e){var t=w.merg<br/>t.prevObject=this,t},each:function(e){return w.each(this,e)},map:function(e){return w.each(this,e)}</pre>                                                                                                    | e(this.constructor(),e);return<br>urn                                                                                                    |  |  |  |  |
| Multimedia            |                 |                 |                                                                                                    | <pre>this.pushStack(w.map(this,function(t,n){return e.call(t,n,t)}))},slice:function(<br/>this.pushStack(o.apply(this,arguments))),first:function(){return this.eq(0)},las</pre>                                                                                                    | ){return<br>t:function(){return                                                                                                    |  |  |  |  |
| Other                 |                 |                 |                                                                                                    | <pre>this.eq(-1)},eq:function(e){var t=this.length,n=+e+(e&lt;0?t:0);return this.pushSta<br/>{return this.prevObject  this.constructor()},push:s,sort:n.sort,splice:n.splice]</pre>                                                                                                    | ck(n>=0&&n <t?[this[n]]:[])},end:function()<br>,w.extend=w.fn.extend=function(){var</t?[this[n]]:[])},end:function()<br>                              |  |  |  |  |
| Flow control          | STEP            | Z BAKE!         | Auto Bake                                                                                           | <pre>e,t,n,r,i,o,a-arguments[0] (),s=1,u-arguments.length,l=l;for("boolean"-etypeof<br/>{},s=+),~object"=stypeof a  g(a) (a&lt;}),s==u&amp;&amp;(a+t),s=(s+t),s=(s+t)</pre> | <pre>a&amp;&amp;(l-a,a-arguments[s]  <br/>arguments[s]))for(t in e)n=a[t],a!==<br/>isArray(n)?n:[]):o=n&amp;&amp;w.isPlainObject(n)?<br/>uery"+</pre> |  |  |  |  |

Figure 7: dropping 84 bytes from the beginning And then also dropping 3931 bytes from the beginning:

| Download CyberChef 🛓                                                           |                                                                | La                            | st build: 2 | ild: 2 months ago Options 🏚 About / Supp                                                                                                    |                                                                                                    |                                                          | port 🕜                                                  |         |
|--------------------------------------------------------------------------------|----------------------------------------------------------------|-------------------------------|-------------|----------------------------------------------------------------------------------------------------|----------------------------------------------------------------------------------------------------|----------------------------------------------------------|---------------------------------------------------------|---------|
| Operations                                                                     | Recipe                                                         | 8 🖬                           | Ξ.          | Input                                                                                                    | length: 5628<br>lines: 2                                                                                                    | + D                                                      |                                                         | i =     |
| Operations drop RC4 Drop Drop bytes A1226 Cipher Encode Fevourites Cate format | Recipe<br>Drop bytes<br>Start<br>0<br>Drop bytes<br>Start<br>0 | Leigh<br>84 Apply to eac      | th line     | <pre>imput<br/>/*! jQuery v3.3.1   (c) 35 Foundation and other contributors   jquery.org/licess *<br/>strict';'object'=-typeof module&amp;d'object'=-typeof module.exports/module.exports/module.exports/<br/>lft(!.document)throw new irror(']Query requires a inflow with a document')return<br/>indowrithsi,function(e,t)('use strict':ywn ==<br/>],r=e.document,l=0bject.getPrototype0f,onn.slice,a=n.coccat,s=n.push,u=n.inde0f,1<br/>(.c=l.iostring,d'.l.asounProperty p.f-toString,d=p.call(Object).h=().gefunction et<br/>&amp;&amp;Touber'!=typeof t.nodelype).y=function et()[return null=t&amp;&amp;Touber].y=function et<br/>&amp;&amp;Touber'!=typeof t.nodelype).y=function et()[return null=t&amp;&amp;Touber].y=function et<br/>(et,n)(var 1_epicef*]).y=function et()[return null=t&amp;&amp;Touber].y=function et<br/>(=[inutcion'=*posef*]](c)[]=(bject';typeof a)[x=0, a)[return(ton(e,<br/>.v.fn.int(c,t)),1-/^['tutFFFVad]=['tutFFFVad]=fgur,fnow.prototype=<br/>['guery':3.3.1',ostructore.ukenthe,enthe.better).function eta(b)].gett</pre>                                                                                                    | <pre>lines: 2 //function(e,t) ccument?t(e,le) t(e)):t(e)):t(e)):t(e); /return"funct: be:l0,src:l0,nol ll==e?e+"":"obj }(return new function(e)(return</pre> | "use<br>:function<br>Jefined":<br>Module:10<br>ect"==typ | n(e)<br>!=typeof w<br>peof<br>);functio<br>peof<br>==e? | rindow? |
| Encryption / Encoding<br>Public Key<br>Arithmetic / Logic                      | Start<br>0                                                     | Langth<br>3931 ‡ Apply to eac | th line     | o.call(this):edPthis[ethis].ength):this[d]),pubStack:function(d)(wr tw.merge(t, prev0gtethis),s];eachiruncion(e)(return each(this.e),pubStack(.engt(this.function(e),r(wr neach(this.e),pubStack(.engt(this.function(e),r(wr neach(this.e),pubStack(.engt(this.function((t, nt)))),slice:function((t, nt))),slice:function((t, nt)),slice:function((t, nt)),slice:function((t, nt)),slice:function((t, nt)),slice:function((t, nt)),slice:function((t, nt)),slice:function((t, nt)),slice:function((t, nt)),slice:function((t, nt)),slice),slice:function((t, nt)),slice),slice:function(function(t, nt)),slice),slice:function(function(t, nt)),slice),slice:f | nis.constructor<br>aturn<br>unction(){return<br>u>=8&&nct?[this]<br>extend=w.fn.ext0                                                                        | ),e);ret<br>1<br>[n]]:[]))<br>end=funct                  | turn<br>},end:func<br>tion(){var                        | ction() |
| Networking<br>Language<br>Utils                                                |                                                                |                               |             | <pre>a,t,n,r,1,o,warguments[0] [(),t-1,u-arguments.length,l=11;for("boolaam-"+typed fail(),t-1),t-1;for("boolaam-"+typed fail(),t-1),t-1),t-1,t-1,t-1,t-1,t-1,t-1,t-1,t-1,t-1,t-1</pre>                                                                                                    | <pre>&amp;(l=a,a=argument guments[s]))for rray(n)?n:[]):o     time: 2ms     length: 91     lines: 1</pre>                                                   | :s[s]  <br>(t in e)r<br>m88w.isP                         | n=a[t],a!=<br>PlainObjec<br>] [t] ⊨                     | :t(n)?  |
| Date / Time<br>Extractors                                                      |                                                                |                               |             | telvsf=HeCumhCn2KxASeHP2kCAnU3jKshqBhsHpsLF48_1PQ6dbt1QvQxKSkVnch3zVUbezHeFC3nx188wq                                                                                                    | (DoAPuGQ                                                                                                    |                                                          |                                                         |         |
| Compression<br>Hashing<br>Code tidy                                            |                                                                |                               |             |                                                                                                    |                                                                                                    |                                                          |                                                         |         |
| Forensics<br>Multimedia<br>Other                                               |                                                                |                               |             |                                                                                                    |                                                                                                    |                                                          |                                                         |         |
| Flow control                                                                   | STEP                                                           | Z BAKE!                       | Bake        |                                                                                                    |                                                                                                    |                                                          |                                                         |         |

Figure 8: dropping 3931 bytes from the beginning

And now we end up with output that looks like BASE64 encoded data. Indeed, the next instruction is to apply a BASE64 decoding instructions (to be precise: BASE64 encoding for URLs):

| Download CyberChef 👤               |                       | Last buik                                                           | build: 2 months ago Options 🏚 About / Support 🌍                                                                                                    |                                       |  |  |  |
|------------------------------------|-----------------------|---------------------------------------------------------------------|----------------------------------------------------------------------------------------------------|---------------------------------------|--|--|--|
| Operations                         | Recipe                | 2 🖬 i                                                               | Input length<br>lines                                                                                                    | 5628 + 🗅 🗩 🖬 🖬                        |  |  |  |
| base64                             | Drop bytes            | 0 11                                                                | /*! jQuery v3.3.1   (c) JS Foundation and other contributors   jquery.org/license */!funct<br>strict":"object"==typeof module&&"object"==typeof module.exports?module.exports?module.exports=e.document                                                                                                    | ion(e,t){"use<br>?t(e,10):function(e) |  |  |  |
| To Base64                          | Start                 | Length                                                              | <pre>strict y ougect ==sypeor mouseas ougect ==cypeor mouse.exports/mouse.exports=c.mocumentr(e,ie);function(e) {if(le.document)inow new Error["]Query requires a window with a document");return t(e)}:t(e)}("undefined"!=typeof w window:the function(e trute="trute="trut</pre>                |                                       |  |  |  |
| From Base64                        |                       |                                                                     | <pre>[],ree.document,i=Object.getPrototypeOf,o=n.slice,a=n.concat,s=n.push,u=n.indexOf,l= {),c=1.toString.f=1.hasOwnProperty.p=f.toString.d=p.call(Object),h=(),g=function e(t)(retu</pre>                                                                                                    | rn"function"typeof                    |  |  |  |
| Show Base64 offsets                | Drop bytes            | 0 11                                                                | <pre>t8&amp;"number" =typeof t.nodeType},y=function e(t){return null =t8&amp;t==t.window},v={type:10,s<br/>m(a,t,n){var i_a=(t-t  r).createElement("script");if(o.text=a,n)for(i in v)n[i]&amp;&amp;</pre>                                                                                                    | rc:10,noModule:10};function           |  |  |  |
| Fork                               | Start<br>Ø            | 84 Apply to each line                                               | <pre>(o[i]=n[i]);t.head.appendChild(o).parentNode.removeChild(o))function x(e){return null==e?e<br/>e  "function"==typeof e?l[c.call(e)]  "object":typeof e}var b="3.3.1",w=function(e,t){return<br/>fermions</pre>                                                                                                    | ++"":"object"typeof<br>unn new        |  |  |  |
| From Base32                        | Deve betw             | S 11                                                                | <pre>w.fn.init(e,t)},T=/^[\s\uFEFF\xA8]+ [\s\uFEFF\xA8]+\$/g;w.fn=w.prototype=<br/>{jquery:"3-3-1",constructor:w,length:0,toArray:function(){return o.call(this)},get:function</pre>                                                                                                    | n(e){return null==e?                  |  |  |  |
| From Base58                        | Start                 | Length -                                                            | <pre>o.call(this):e&lt;0?this[e+this.length]:this[e]},pushStack:function(e){var t=w.merge(this.con<br/>t.prevObject=this,t},each:function(e){return w.each(this,e)},map:function(e){return</pre>                                                                                                    | istructor(),e);return                 |  |  |  |
| From Base85                        | 0                     | 3931 Apply to each line                                             | <pre>e this.pushStack(w.map(this,function(t,n)(return e.call(t,n,t)))),slice:function(){return<br/>this.pushStack(o.apply(this,arguments))},first:function(){return this.eq(0)},last:function(){return</pre>                                                                                                    |                                       |  |  |  |
| Parse SSH Host Key                 | From Base64           | 0 11                                                                | <pre>this.eq(-1)},eq:function(e){var t=this.length,m=+e+(e&lt;0?t:0);return this.pushStack(n&gt;=08&amp;nct?[this[n]]:[])},end:function<br/>{return this.prev0bject[[this.constructor(]),push:s_sort:n.sort,splice:n.splice},w.extend=w.fn.extend=function(){var</pre>                                                                                                    |                                       |  |  |  |
| To Base32                          | Alphabet              |                                                                     | <pre>e,t,n,r,1,o,a-arguments[8]]{;s=1,u=arguments.lengtn,l=1;for("bolean"==typeot ass[1=a,a=arguments[s]]<br/>{},s+s+)="object"==typeof a][g(a)][(a=(),s==u&amp;&amp;(a=this,s=);c(u;s+))f(null=(e-arguments[s]))for(the<br/>for set of the set of the</pre> |                                       |  |  |  |
| To Base58                          | A-28-20-9             | Standard (REC 4648): A-7a-z0-9+/=                                   | (r=e[t])86(186n58(w.1sPlainObject(r)  (1=Array.isArray(r)))?(1?(1=11,0=n66Array.isArray(n)))?                                                                                                    | ine: 205                              |  |  |  |
| To Base85                          | Remove non-alphabet c | hars<br>URL safe (RFC 4648 §5): A-20-9                              | Cantorsyn → Cumput<br>(A.2%)(20.9-<br>··, 4.8.  <br>··, 4.8.  <br>··, 4.8.  <br>··, 4.8.  <br>··, 4.8.  <br>··, 4.8.  <br>··, 4.8.  <br>··, 4.8.  <br>··, 4.8.  <br>··, 4.8.  <br>··, 4.8.  <br>··, 4.8.  <br>··, 4.8.  <br>··, 4.8.  <br>··, 4.8.  <br>··, 4.8.  <br>··, 4.8.                                                                                                      |                                       |  |  |  |
| Favourites 🖈                       |                       | Filename safe: A-Za-z0-9+-=<br>itoa64: ./0-9A-Za-z=                 |                                                                                                    |                                       |  |  |  |
| Data format                        |                       | XML: A-Za-z0-9                                                      |                                                                                                    |                                       |  |  |  |
| Encryption / Encoding              |                       | y64: A-Za-20-9<br>z64: 0-9a-zA-Z+/=                                 |                                                                                                    |                                       |  |  |  |
| Public Key                         |                       | Radix-64 (RFC 4880): 0-9A-Za-z+/=                                   |                                                                                                    |                                       |  |  |  |
| Arithmetic / Logic                 |                       | Xxencoding: +-0-9A-Za-z                                             |                                                                                                    |                                       |  |  |  |
| Networking                         |                       | BinHex: !-,-0-689@A-NP-VX-Z['a-fh-mp-r<br>ROT13: N-ZA-Mn-za-m0-9+/= |                                                                                                    |                                       |  |  |  |
| Language                           |                       | UNIX crypt: ./0-9A-Za-z                                             |                                                                                                    |                                       |  |  |  |
| Utils                              |                       |                                                                     |                                                                                                    |                                       |  |  |  |
| Date / Time                        | CTED CONTRACT         |                                                                     |                                                                                                    |                                       |  |  |  |
| https://gchq.github.io/CyberChel/# | STEP                  | Auto Bake                                                           |                                                                                                    |                                       |  |  |  |

Figure 9: decoding BASE64/URL data

The next instruction is to XOR the data. To do that we need the XOR key. The malleable C2 instruction to XOR, uses a 4-byte long random key, that is prepended to the XORed data. So to recover this key, we convert the binary output to hexadecimal:

| Download CyberChef 🛓                                       |                           |                 | Last build:        | build: 2 months ago Options 🏚 About / Suppr                                                                                                    |                                  |          |           | port 🕜  |
|------------------------------------------------------------|---------------------------|-----------------|--------------------|----------------------------------------------------------------------------------------------------|----------------------------------|----------|-----------|---------|
| Operations                                                 | Recipe                    |                 | 2 🖿 🕯              | Input                                                                                                    | length: 5628<br>lines: 2         | + 🗅      | •         | i =     |
| hex                                                        | Drop bytes 🛇 11           |                 |                    | <pre>/*! jQuery v3.3.1   (c) J5 Foundation and other contributors   jquery.org/license */!function(e,t)("use<br/>strict":"object"==typeof module&amp;&amp;"object"==typeof module.exports?module.exports=e.document?t(e,10):function(e)</pre>                                                                                                    |                                  |          |           |         |
| То Нех                                                     | Start<br>Ø                | Length<br>-1522 | Apply to each line | <pre>{if(le.document)throw new Error("jQuery requires a window with a document");return window:this,function(e,t)("use strict";var n=</pre>                                                                                                    | t(e)}:t(e)}("und                 | fined"!= | typeof w  | rindow? |
| From Hex                                                   |                           |                 |                    | <pre>[],r=e.document,i=Object.getPrototypeOf,o=n.slice,a=n.concat,s=n.push,u=n.indexOf,<br/>{},c=l.toString,f=l.hasOunProperty,p=f.toString,d=p.call(Object),h={},g=function e</pre>                                                                                                    | l=<br>(t){return"function        | in"type  | of        | - 1     |
| Hex to PEM                                                 | Drop bytes                |                 | 0 11               | <pre>t8&amp;"number" =typeof t.nodeType},y=function e(t){return null =t8&amp;t===t.window},v={ty<br/>m(e,t,n){var i,o=(t=t) r).createElement("script");if(o.text=e,n)for(i in v)n[i]&amp;&amp;</pre>                                                                                                    | /pe:10,src:10,noM                | dule:10) | ;function | n       |
| PEM to Hex                                                 | Start<br>Ø                | Length<br>84    | Apply to each line | <pre>(o[i]=n[i]);t.head.appendChild(o).parentNode.removeChild(o))function x(e){return nu<br/>e  "function"==typeof e?l[c.call(e)]  "object":typeof e}var b="3.3.1",w=function(e,<br/></pre>                                                                                                    | ulle?e+"":"obje<br>t){return new | t"type   | of        | - 1     |
| To Hexdump                                                 | Dava hadaa                |                 | 0.11               | <pre>w.fn.init(e,t)},T=/^[\s\uFEFF\x48]+ [\s\uFEFF\x48]+\$/g;w.fn-w.prototype-<br/>{jquery:"3.3.1",constructor:w,length:0,toArray:function(){return o.call(this)},get</pre>                                                                                                    | function(e){return               | n null   | ie?       | - 1     |
| From Hexdump                                               | Sheet                     | Length          | _                  | <pre>o.call(this):e&lt;0?this[e+this.length]:this[e]},pushStack:function(e){var t=w.merge(<br/>t.prevObject=this,t},each:function(e){return w.each(this,e)},map:function(e){return</pre>                                                                                                    | this.constructor()               | ,e);retu | Inu       | - 1     |
| To Hex Content                                             | 0                         | 3931            | Apply to each line | <pre>this.pushStack(w.map(this,function(t,n){return e.call(t,n,t)}))},slice:function(){r this.pushStack(o.apply(this,arguments))},first:function(){return this.eq(0)},last:</pre>                                                                                                    | return<br>function(){return      |          |           |         |
| From Hex Content                                           | From Base64 🛇 11          |                 |                    | <pre>this.eq(-1);eq:function(e)(var t-this.length,m=va(ee02::0);return this.pushStack(n)=e8&amp;ort?[this[1]:]);end=function(<br/>{return this.prev0bject][this.constructor());pushis;sortin.sort.splice:n.splice);w.extend=w.fn.extend=function(){var<br/>e,tn,r,t,o-arguments[0][(),s=t_u=raguments[.length,l=1;for("boolsam"=rypoor la&amp;(l=a,=raguments[s])]<br/>(),s=t_v)=0;bect="stypeof alg(o)]((ac());s==sa&amp;d&amp;(acthis,s=);so((s=t+))f(m)l1=(=raguments[s))]for(t=n=na[t],a]==<br/>(=act1)&amp;B(MBMU (splice)act(ac());a=(tac()))f(2(ta());a=(tac()))f(2(ta()));a=(tac()))f(2(ta()));a=(tac())f(2(ta()));a=(tac()))f(2(ta()));a=(tac()))f(2(ta()));a=(tac())f(2(ta()));a=(tac()))f(2(ta()));a=(tac())f(2(ta()));a=(tac())f(2(t</pre> |                                  |          |           |         |
| Hex Density chart                                          | Alphabet                  |                 |                    |                                                                                                    |                                  |          |           |         |
| Parse ASN.1 hex string                                     | H 10 10 7 _               |                 |                    | Uniterst<br>Uniterst                                                                                                    | time: 2ms<br>length: 203         | 86       |           |         |
| Hex to Object Identifier                                   | Remove non-alphabet chars |                 |                    | b7 85 71 17 e1 e4 0b 09 a1 0a 7d 8a c4 0e 5e 1c fd a4 08 09 d4 26 32 ac 86 a0 4c bi                                                                                                    | lines: 1<br>9 ca 6c 2c 5e 3c -   | c 83 d0  | 19 d3 62  | 2 89 85 |
| Object Identifier to Hex                                   | To Hex                    |                 | ⊘ 11               | 00 54 af 54 56 67 21 27 35 54 6d ec c7 59 f7 37 9f 09 7c f3 0a 87 0e 80 0f b8 64                                                                                                    |                                  |          |           |         |
| HTML To Text                                               | Delimiter                 | Bytes per line  |                    |                                                                                                    |                                  |          |           |         |
| JPath expression                                           | Space                     | 0               |                    |                                                                                                    |                                  |          |           |         |
| XPath expression                                           |                           |                 |                    |                                                                                                    |                                  |          |           |         |
| Disassemble x86                                            |                           |                 |                    |                                                                                                    |                                  |          |           |         |
| Escape string                                              |                           |                 |                    |                                                                                                    |                                  |          |           |         |
| Find / Replace                                             |                           |                 |                    |                                                                                                    |                                  |          |           |         |
| From Base62                                                |                           |                 |                    |                                                                                                    |                                  |          |           |         |
| HASSH Client Fingerprint                                   | STEP                      | E BAKE!         |                    |                                                                                                    |                                  |          |           |         |
| https://github.com/gchq/CyberChef/blob/master/CHANGELOG.md | Site                      |                 | Auto Bake          |                                                                                                    |                                  |          |           |         |

Figure 10: hexadecimal representation of the transformed data The first 4 bytes are the XOR key: b7 85 71 17

We use that with CyberChef's XOR command:

| Download CyberChef 👲     |                     |                 | Last build:        | ast build: 2 months ago Options 🏚 About / Support 🕖                                                                                                    |                                          |                    |                        | upport 🕜       |
|--------------------------|---------------------|-----------------|--------------------|----------------------------------------------------------------------------------------------------|------------------------------------------|--------------------|------------------------|----------------|
| Operations               | Recipe              |                 | 2 🖿 🕯              | Input                                                                                                    | length: 5628<br>lines: 2                 | + C                | - E                    | î =            |
| hex                      | Drop bytes          |                 | 0 11               | <pre>/*! jQuery v3.3.1   (c) JS Foundation and other contributors   jquery.org/license */! strict";"object"==typeof module&amp;&amp;"object"==typeof module.exports?module.exports=e.doc</pre>                                                                                                    | <pre>function(e,t){' ment?t(e,!0);</pre> | 'use<br>functio    | n(e)                   |                |
| То Нех                   | Start               | Length          | Apply to each line | {if(le.document)throw new Error("jQuery requires a window with a document");return t(<br>window:this,function(e,t){"use strict";var n=                                                                                                    | e)}:t(e)}("unde                          | fined"             | !=typeof               | window?        |
| From Hex                 |                     | . 4344          |                    | <pre>[],r=e.document,i=Object.getPrototypeOf,o=n.slice,a=n.concat,s=n.push,u=n.indexOf,l= {},c=1.toString,f=1.hasOunProperty,p=f.toString,d=p.call(Object),h=(),g=function e(t)</pre>                                                                                                    | return"functio                           | on"ty              | peof                   | - 1            |
| Hex to PEM               | Drop bytes          |                 | ⊘ 11               | <pre>t&amp;&amp;"number" =typeof t.nodeType},y=function e(t){return null!=t&amp;&amp;t==t.window},v={type<br/>m(e,t,n){var i_o=(t-t  r).createElement("script");if(o.text=e,n)for(i in v)n[i]&amp;&amp;</pre>                                                                                                    | 10,src:10,noMc                           | dule:/             | 0};functi              | ion            |
| PEM to Hex               | Start<br>Ø          | Length<br>84    | Apply to each line | <pre>(o[i]=n[i]);t.head.appendChild(o).parentNode.removeChild(o))function x(e){return null<br/>e  "function"==typeof e?l[c.call(e)] "object":typeof e)var b="3.3.1",w=function(e,t)</pre>                                                                                                    | -e?e+"":"objec                           | :t"ty              | peof                   |                |
| To Hexdump               | Dran buter          |                 | 0.11               | <pre>w.fn.init(e,t)},T=/^[\s\uFEF\xA0]+ [\s\uFEF\xA0]+\$/g;w.fn=w.prototype=<br/>{jquery:"3.3.1",constructor:w,length:0,toArray:function(){return o.call(this)},get:fu</pre>                                                                                                    | iction(e){retur                          | n null             | e?                     |                |
| From Hexdump             | Urop bytes          | Length          | _                  | <pre>o.call(this):e&lt;0?this[e+this.length]:this[e]},pushStack:function(e)(var t=w.merge(thi<br/>t.prevObject=this,t},each:function(e){return w.each(this,e)},map:function(e){return</pre>                                                                                                    | .constructor()                           | ,e);re             | turn                   |                |
| To Hex Content           | 0                   | 3931            | Apply to each line | <pre>this.pushStack(w.map(this,function(t,n){return e.call(t,n,t)}))},slice:function(){ret<br/>this.pushStack(o.apply(this,arguments))},first:function(){return this.eq(0)},last:fun</pre>                                                                                                    | urn<br>:tion(){return                    |                    |                        | - 1            |
| From Hex Content         | From Base64         |                 | ⊘ 11               | <pre>this.eq(-1)},eq:function(e){var t-this.length,n-+e+(e&lt;0?t:0);return this.pushStack(n&gt; {return this.prevObject][this.constructor()],push's,sort.n.sort,splice.n.splice),wexe</pre>                                                                                                    | -0&&nct?[this[r<br>tend=w.fn.exter       | )]]:[])<br>1d=func | },end:fur<br>tion(){vi | nction()<br>ar |
| Hex Density chart        | Alphabet            |                 |                    | <pre>#,t,n,r,1,o,a=arguments[d] {},s=1,u=arguments.length,l=11;for("bolean ==typeor add(<br/>{},s++),"object"==typeof a  g(a)  (a={}),s===u&amp;&amp;(a=this,s=-);s<u;s+)if(null=(e=arguments);s<u;s+)if(null=(e=arguments);s<u;s+)if(n< td=""><th>nents[s]))for(t</th><td>t in e)</td><td>n=a[t],aí</td><td></td></u;s+)if(null=(e=arguments);s<u;s+)if(null=(e=arguments);s<u;s+)if(n<></pre> | nents[s]))for(t                          | t in e)            | n=a[t],aí              |                |
| Parse ASN.1 hex string   | A-28-20-9           |                 |                    | <pre>(r=[t])&amp;&amp;(l&amp;srbs(w.lsplainObject(r)  (l=array.lsarray(r)))/(l/(l=1,0=n&amp;sarray.lsarr<br/>Output</pre>                                                                                                    | time: 1ms<br>length: 202                 | B [                |                        | ect(n)/        |
| Hex to Object Identifier | Remove non-alphabet | thars           |                    | 00 00 00 00 56 61 7a 1e 16 8F 0c 0d 73 8b 2F 0b 4a 21 70 1e 63 a3 43 bb 31 25 3d a7 7d e9 5d 49 8b 79 F2 c7 ae 56 13                                                                                                    |                                          |                    |                        | 13 9e bc       |
| Object Identifier to Hex | XOR                 |                 | ⊘ 11               | 55 25 68 e3 d3 16 36 90 b0 25 7a 5b 42 28 e0 80 1a 78 6b 44 8f f6 19 37 8a c9 73                                                                                                    |                                          |                    |                        |                |
| HTML To Text             | Key                 |                 | HEX *              |                                                                                                    |                                          |                    |                        |                |
| JPath expression         | 67 85 71 17         |                 | TIEX.              |                                                                                                    |                                          |                    |                        |                |
| XPath expression         | Standard            | Null preserving | 1                  |                                                                                                    |                                          |                    |                        |                |
| Disassemble x86          | To Hex              |                 | 0 11               |                                                                                                    |                                          |                    |                        |                |
| Escape string            | Delimiter           | Bytes per line  |                    |                                                                                                    |                                          |                    |                        |                |
| Find / Replace           | Space               | 0               |                    |                                                                                                    |                                          |                    |                        |                |
| From Base62              |                     |                 |                    |                                                                                                    |                                          |                    |                        |                |
| HASSH Client Fingerprint | STED                | T BAKE          |                    |                                                                                                    |                                          |                    |                        |                |
| HASSH Server Fingerprint | SIEP                | A DAKE:         | Auto Bake          |                                                                                                    |                                          |                    |                        |                |

#### Figure 11: XORed data

Notice that the first 4 bytes are NULL bytes now: that is as expected, XORing bytes with themselves gives NULL bytes.

And finally, we drop these 4 NULL bytes:

| Download CyberChef 👲  |                     |                 | Last build:        | 2 months ago                                                                                                    | Options 🔯 About / Support 😰                                                        |  |  |  |
|-----------------------|---------------------|-----------------|--------------------|----------------------------------------------------------------------------------------------------|------------------------------------------------------------------------------------|--|--|--|
| Operations            | Recipe              |                 | 2 🖬 🕯              | Input                                                                                                    | length: 5628 + 🗅 🗃 🗃                                                               |  |  |  |
| drop                  | Drop bytes 🚫 II     |                 |                    | /*! jQuery v3.3.1   (c) JS Foundation and other contributors   jquery.org/license */!function(e,t){"use<br>strict":"object"=stupped module&&"object"=styped module.exports/amodule.exports/e.l0):function(e)                                                                                             |                                                                                    |  |  |  |
| RC4 Drop              | Start               | Length<br>=1522 | Apply to each line | {if(le.document)throw new Error("jQuery requires a window with a doc<br>window:this,function(e,t){"use strict";var n=                                                                                                    | ument");return t(e)}:t(e)}{"undefined"!=typeof window?                             |  |  |  |
| Drop bytes            | 0                   |                 | 2                  | [],r=e.document,i=Object.getPrototypeOf,o=n.slice,a=n.concat,s=n.pus<br>{},c=1.toString,f=1.hasOumProperty,p=f.toString,d=p.call(Object),h=(                                                                                                    | h,u=n.indexOf,l=<br>),g=function e(t){return"function"==typeof                     |  |  |  |
| A1226 Cipher Encode   | Drop bytes          |                 | 0 11               | <pre>t&amp;&amp;"number" =typeof t.nodeType},y=function e(t){return null =t&amp;&amp;t===<br/>m(e,t,n){var i,o=(t=t  r).createElement("script");if(o.text=e,n)for(</pre>                                                                                                    | <pre>t.window},v={type: 0,src: 0,noModule: 0};function i in v)n[i]&amp;&amp;</pre> |  |  |  |
| Favourites 📩          | Start<br>Ø          | Length<br>84    | Apply to each line | <pre>(o[i]=n[i]);t.head.appendChild(o).parentNode.removeChild(o))function e  "function"==typeof e?l[c.call(e)] "object":typeof e}var b="3.3.1</pre>                                                                                                    | <pre>x(e){return null==e?e+"":"object"==typeof ",w=function(e,t){return new</pre>  |  |  |  |
| Data format           |                     |                 | 0.0                | <pre>w.fn.init(e,t)},T=/^[\s\uFEFF\x40]+ [\s\uFEFF\x40]+\$/g;w.fn-w.protot {jquery:"3.3.1",constructor:w,length:0,toArray:function(){return o.c</pre>                                                                                                    | <pre>ype-<br/>all(this)},get:function(e){return null==e?</pre>                     |  |  |  |
| Encryption / Encoding | Drop bytes          |                 | 0 "                | <pre>o.call(this):e&lt;8?this[e+this.length]:this[e]},pushStack:function(e){ t.prev0bject=this,t},each:function(e){return w.each(this,e)},map:fun</pre>                                                                                                    | var t=w.merge(this.constructor(),e);return<br>action(e){return                     |  |  |  |
| Public Key            | Ð                   | 3931            | Apply to each line | <pre>this.pushStack(w.map(this,function(t,n)(return e.call(t,n,t)))),sli<br/>this.pushStack(o.apply(this,arguments))),first:function(){return thi</pre>                                                                                                    | ce:function(){return<br>s.eq(0)},last:function(){return                            |  |  |  |
| Arithmetic / Logic    | From Base64         |                 | ⊘ 11               | <pre>this.eq(-1)},eq:function(e){var t=this.length,n=+e+{e&lt;0?t:0};return this.pushStack(n&gt;=0&amp;&amp;nct?[this[n]]:[])},end:function() {return this.prevObject  this.constructor()},push:s,sort:n.sort,splice:n.splice},w.extend=w.fn.extend=function(){var</pre>                                 |                                                                                    |  |  |  |
| Networking            | Alphabet            |                 |                    | <pre>e,t,n,r,i,o,a=arguments[0]  {},s=1,u=arguments.length,l=!1;for("boolean"=typeof a&amp;&amp;(l=a,a=arguments[s]   {},s++),"object"==typeof a  g(a)  (a=(}),s==u&amp;a(a=this,s==);s<u;s++)if(null=(e=arguments[s]))for(t e)n="a[t],a!==&lt;/pre" in=""></u;s++)if(null=(e=arguments[s]))for(t></pre> |                                                                                    |  |  |  |
| Language              | A-Za-z0-9           |                 |                    | (r=e[t])88(188r88(w.1sPlainObject(r)))((1=array.1sarray(r)))/(1?(1=:1,0=n86array.1sarray(n)?n:[]):0=n86w.1sPlainObject<br>start: 101 time: 205                                                                                                    |                                                                                    |  |  |  |
| Utils                 | Remove non-alphabet | chars           |                    | 56 61 7a 1e 16 8f 8c 9d 73 8b 2f 8b 4a 21 79 1e 63 a3 43 bb 31 25 3d                                                                                                    | ar 7d e9 5d 49 8b 79 f2 c7 ae 56 13 9e bc 55 25 b8 e3                              |  |  |  |
| Date / Time           | XOR                 |                 | 0 11               | d3 10 36 90 b0 25 7a 5b 42 28 e0 80 1a 78 6b 44 8f f6 19 37 8a c9 73                                                                                                    |                                                                                    |  |  |  |
| Extractors            | Key                 |                 | LIEV -             |                                                                                                    |                                                                                    |  |  |  |
| Compression           | b7 85 71 17         |                 | HEA *              |                                                                                                    |                                                                                    |  |  |  |
| Hashing               | Standard            | Null preservin  | g                  |                                                                                                    |                                                                                    |  |  |  |
| Code tidy             | Drop bytes          |                 | 0 11               |                                                                                                    |                                                                                    |  |  |  |
| Forensics             | Start               | Length          | _                  |                                                                                                    |                                                                                    |  |  |  |
| Multimedia            | 0                   | 4               | Apply to each line |                                                                                                    |                                                                                    |  |  |  |
| Other                 | To Hex              |                 | ⊘ 11               |                                                                                                    |                                                                                    |  |  |  |
| Flow control          | STEP                | 💆 BAKE!         | Auto Bake          |                                                                                                    |                                                                                    |  |  |  |

# Figure 12: fully transformed data

What we end up with, is the encrypted data that contains the C2 commands to be executed by the beacon. This is the result of deobfuscating the data by following the malleable C2 data transform. Now we can proceed with the decryption using a process memory dump, just like we did in <u>part 3</u>.

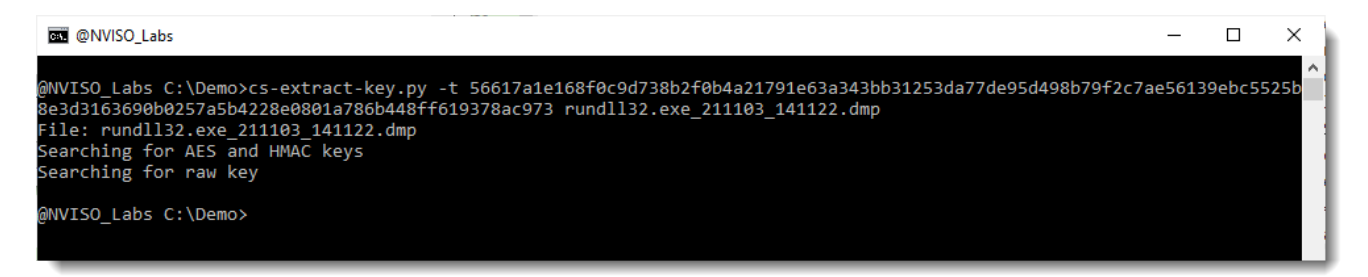

Figure 13: extracting the cryptographic keys from process memory Tool <u>cs-extract-key.py</u> is used to extract the AES and HMAC key from process memory: it fails, it is not able to find the keys in process memory.

One possible explanation that the keys can not be found, is that process memory is encoded. Cobalt Strike supports a feature for beacons, called a sleep mask. When this feature is enabled, the process memory with data of a beacon (including the keys) is XOR-encoded while a beacon sleeps. Thus only when a beacon is active (communicating or executing commands) will its data be in cleartext.

We can try to decode this process memory dump. Tool <u>cs-analyze-processdump.py</u> is a tool that tries to decode a process memory dump of a beacon that has an active sleep mask feature. Let's run it on our process memory dump:

| @NVISO_Labs - cs-analyze-processdump.py rundll32.exe_211103_141122.dmp               | _ | × |
|--------------------------------------------------------------------------------------|---|---|
|                                                                                      |   | ^ |
| @NVISO_Labs_C:\Demo>cs-analyze-processdump.py_rundll32.exe_211103_141122.dmp         |   |   |
| Hile: rundli32.exe_211103_141122.dmp                                                 |   |   |
| Error: Would read over segment boundaries!                                           |   |   |
| Error: Would read over segment boundaries!                                           |   |   |
| Error: Would read over segment boundaries!                                           |   |   |
| Error: Would read over segment boundaries!                                           |   |   |
| Error: Would read over segment boundaries!                                           |   |   |
| Error: Would read over segment boundaries!                                           |   |   |
| Error: would read over segment boundaries!                                           |   |   |
| Error: Would read over segment boundaries:                                           |   |   |
| Error: Would read over segment boundaries!                                           |   |   |
| Error: Would read over segment boundaries:                                           |   |   |
| Error: Would read over segment boundaries:                                           |   |   |
| Error, Would read over segment boundaries:                                           |   |   |
| Error, Would read over segment boundaries:                                           |   |   |
| Error, Would read over segment boundaries:                                           |   |   |
| Error, Would read over segment boundaries:                                           |   |   |
| Error, Would read over segment boundaries:                                           |   |   |
| Error: Would read over segment boundaries:                                           |   |   |
| Error: Would read over segment boundaries:                                           |   |   |
| Error: Would read over segment boundaries!                                           |   |   |
| Erron, Would read over segment boundaries.<br>France, Memory snare                   |   |   |
| Segment 2576000 size 44000                                                           |   |   |
| Potential keys = 49421                                                               |   |   |
| Probable keys:                                                                       |   |   |
| 0 3001 h'\xr7\xa518\xh5(.\xd9\xf2\xa50\xe80' h'c7a56a38h5282ed9f2a56fe86f' 82.000000 |   |   |
| Trving probable key 0:                                                               |   |   |
|                                                                                      |   | ~ |

Figure 14: analyzing the process memory dump (screenshot 1)

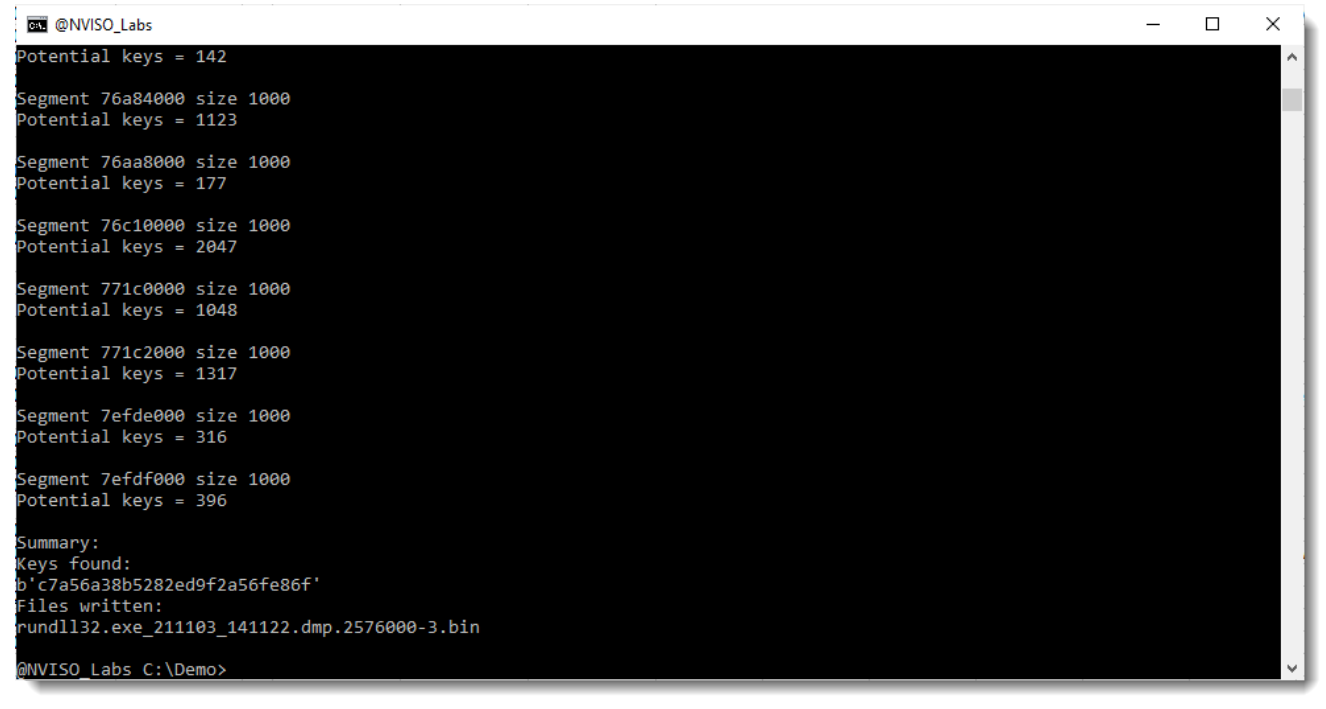

Figure 15: analyzing the process memory dump (screenshot 2)

The tool has indeed found a 13-byte long XOR key, and written the decoded section to disk as a file with extension .bin.

This file can now be used with cs-extract-key.py, it's exactly the same command as before, but with the decoded section in stead of the encoded .dmp file:

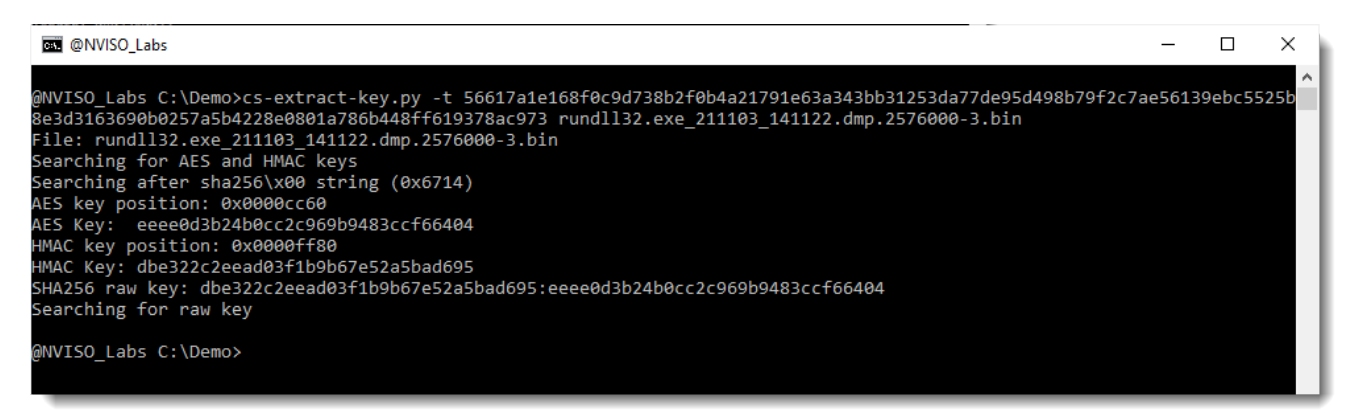

Figure 16: extracting keys from the decoded section And now we have recovered the cryptographic keys.

Notice that in figure 16, the tool reports finding string sha256\x00, while in the first command (figure 13), this string is not found. The absence of this string is often a good indicator that the beacon uses a sleep mask, and that tool cs-analyze-processdump.py should be used prior to extracting the keys.

Now that we have the keys, we can decrypt the network traffic with tool <u>cs-parse-http-traffic.py</u>:

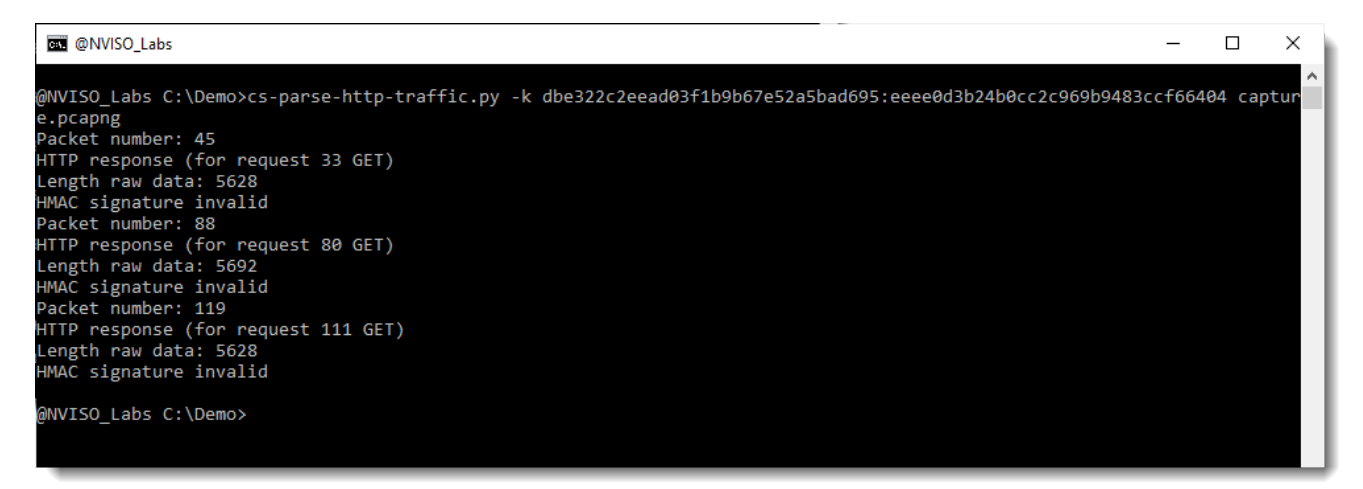

Figure 17: decrypting the traffic fails

This fails: the reason is the malleable C2 data transform. Tool cs-parse-http-traffic.py needs to know which instructions to apply to deobfuscate the traffic prior to decryption. Just like we did manually with CyberChef, tool cs-parse-http-traffic.py needs to do this automatically. This can be done with option -t.

Notice that the output of tool 1768.py contains a short-hand notation of the instructions to execute (between square brackets):

0x000b Malleable\_C2 Instructions 0x0003 0x0100 Transform Input: [7:Input,4,1:1522,2:84,2:3931,13,15] Print Remove 1522 bytes from end Remove 84 bytes from begin Remove 3931 bytes from begin BASE64 URL XOR with 4-byte random key 0x000c http\_get\_header 0x0003 0x0200 Const header Accept: text/html,application/xhtml+xml,application/xml;q=0.9,\*/\*;q=0.8 Const\_header Referer: http://code.jquery.com/ Const\_header Accept-Encoding: gzin. deflate Build Metadata: [7:Metadata,13,2:\_\_cfduid=,6:Cookie] BASE64 URL Prepend \_\_cfduid= Header Cookie 0x0003 0x0200 0x000d http\_post\_header Const\_header Accept: text/html,application/xhtml+xml,application/xml;q=0.9,\*/\*;q=0.8 Const\_header Referer: http://code.jquery.com/ Const\_header Accent\_Encoding: grin\_deflate Build SessionId: [7:SessionId,15,13,5:\_\_cfduid] XOR with 4-byte handom key BASE64 URL Parameter cfduid Build Output: [7:Output,15,13,4] XOR with 4-byte random key BASE64 URL Print

Figure 18: short-hand notations of malleable C2 instructions For the tasks to be executed (input), it is:

7:Input,4,1:1522,2:84,2:3931,13,15

And for the results to be posted (output), it is:

7:Output, 15, 13, 4

These instructions can be put together (using a semicolon as separator) and fed via option -t to tool cs-parse-http-traffic.py:

| @NVISO_Labs                                                                                                    | _      |       | ×  | ١ |
|----------------------------------------------------------------------------------------------------|--------|-------|----|---|
| @NVISO_Labs C:\Demo>cs-parse-http-traffic.py -t 7:Input,4,1:1522,2:84,2:3931,13,15;7:Output,15,13,4 -k dbe32<br>9b67e52a5bad695:eeee0d3b24b0cc2c969b9483ccf66404 capture.pcapng<br>Packet number: 45<br>HTTP response (for request 33 GET)<br>Length raw data: 5628<br>Timestamp: 1635945079 20211103-131119<br>Data size: 29<br>Command: 6 DATA_JITTER<br>Length random data = 21 | 22c2ee | ad03f | 16 |   |
| Packet number: 88<br>HTTP response (for request 80 GET)<br>Length raw data: 5692<br>Timestamp: 1635945085 20211103-131125<br>Data size: 74<br>Command: 6 DATA_JITTER<br>Length random data = 66                                                                                                    |        |       |    |   |
| Packet number: 119<br>HTTP response (for request 111 GET)<br>Length raw data: 5628<br>Timestamp: 1635945090 20211103-131130<br>Data size: 39<br>Command: 6 DATA_JITTER<br>Length random data = 31                                                                                                    |        |       |    |   |
| Commands summary:<br>6 DATA_JITTER: 3<br>@NVISO_Labs C:\Demo>                                                                                                    |        |       |    |   |

# Figure 19: decrypted traffic

And now we finally obtain decrypted traffic. There are no actual commands here in this traffic, just "data jitter": that is random data of random length, designed to even more obfuscate traffic.

# Conclusion

We saw how malleable C2 data transforms are used to obfuscate network traffic, and how we can deobfuscate this network traffic by following the instructions.

We did this manually with CyberChef, but that is of course not practical (we did this to illustrate the concept). To obtain the decoded, encrypted commands, we can also use cs-parse-http-traffic.py. Just like we did in <u>part 3</u>, where we started with an unknown key, we do this here too. The only difference, is that we also need to provide the decoding instructions:

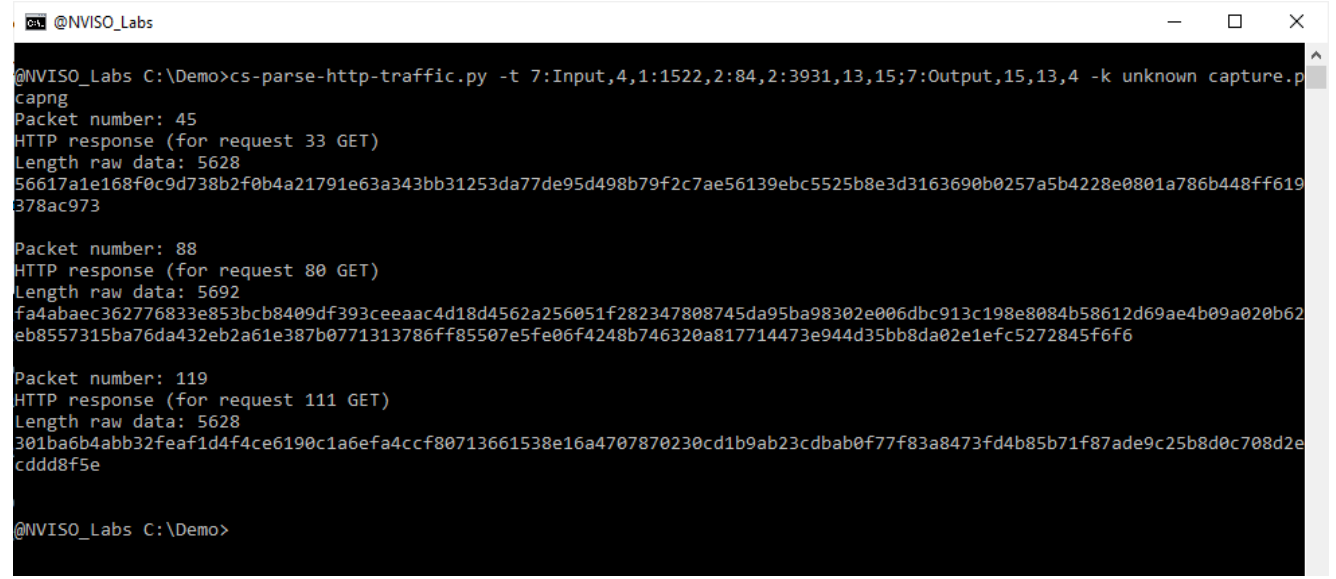

Figure 20: extracting and decoding the encrypted data And then we can take one of these 3 encrypted data, to recover the keys.

Thus the procedure is exactly the same as explained in <u>part 3</u>, except that option -t must be used to include the malleable C2 data transforms.

# About the authors

Didier Stevens is a malware expert working for NVISO. Didier is a SANS Internet Storm Center senior handler and Microsoft MVP, and has developed numerous popular tools to assist with malware analysis. You can find Didier on <u>Twitter</u> and <u>LinkedIn</u>.

You can follow NVISO Labs on <u>Twitter</u> to stay up to date on all our future research and publications.